## 起動時のパスワードの入力を省略する

| <ul> <li>1.「Windows」キーを押しながら「X」キーを押し、表示された一覧から「ファイル名を指定して実行」をクリックします。</li> <li>2.ファイル名を指定して実行」が表示されます。<br/>「名前」ボックスに「netplwiz」</li> </ul> | カワラムと雑誌の       ビジサ・セット:(b)       電気オシル(0)       パレトンラー(10)       ジスジム(0)       パレス・シテー(10)       ジンシーの電販(0)       ジンシーの電販(0)       ジンシーの電販(0)       ジンシーの電販(0)       ジンシーの電販(0)       ジンシーの電販(0)       ジンシーの電販(0)       ジンシーの電販(0)       ジンシーの電販(0)       ジンシーの電販(0)       ジンシーのの電販(0)       ジンシーのの       マンジーグのシーム(10)       マンジージーの       ジンシーシーのの       マンジージーの       マンジージーの       マンジージーの       マンジージーの       マンジージーの       マンジージーの       マンジージーの       マンジージーの       マンジージーの       マンジージーの       マンジージーの       マンジージーの       マンジーンの       マンジーンの       マンジーンの       マンジーンの       マンジーンの       マンジーンの       マンジーンの       マンジーンの       マンジーンの       マンジーンの       マンジーンの       マンジーンの       マンジーンの       マンジーンの       マンジーンの       マンジーンの       マンジーンの       マンジーンの       マンジーンの       マンジーンの       マンジーンの       マンジーンの       マンジーンの </th                                                                                                    |
|----------------------------------------------------------------------------------------------------|----------------------------------------------------------------------------------------------------|
| (または「control userpasswords2」)と入力し、<br>「OK」をクリックします。                                                                                       | 名前(O): netplwiz<br>OK キャンセル 参照(B)                                                                                                    |
| <ol> <li>「ユーザーアカウント」が表示されます。</li> <li>「ユーザー」タブをクリックし、「このコンピュ<br/>ーターのユーザー」ボックスから自動サインイ<br/>ンを設定したいユーザー名をクリックします。</li> </ol>               | コーザーアカウント       ×         コーザー       1日間を定         プローブーのこのコンピューターへのアクセスを得可また       1日間 1日の         コーザーがこのコンピューターを使いては、コーザーるとグバスワードやもつめの起こを変更できます。       コーザーがこのコンピューターを使いては、コーザーるとグバスワードやもつめの起こを変更できます。         コーザーがこのコンピューターを使いては、コーザーるとグバスワードやもつかの起こを変更できます。       コーザーがこのコンピューターを使いては、コーザーるとグバスワードの人力が必要(3)         コーザーがこのコンピューターを使いては、コーザーるとグバスワードの人力が必要(3)       コーザーがこのコンピューターを使いては、コーザーるとグバスワードの人力が必要(3)         コーガーがこのコンピューターを使いては、コーザーるとグバスワードを使いたのかいの       Money Sector Active Money Sector Active Money Sector Ac                                                                                                    |
| 4.「ユーザーがこのコンピューターを使うには、<br>ユーザー名とパスワードの入力が必要」のチェ<br>ックを外し、「OK」をクリックします。                                                                   | ユーザーアカウント     ×      ・     ・     ・     ・     ・     ・     ・     ・     ・     ・     ・     ・     ・     ・     ・     ・     ・     ・     ・     ・     ・     ・     ・     ・     ・     ・     ・     ・     ・     ・     ・     ・     ・     ・     ・     ・     ・     ・     ・     ・     ・     ・     ・     ・     ・     ・     ・     ・     ・     ・     ・     ・     ・     ・     ・     ・     ・     ・     ・     ・     ・     ・     ・     ・     ・     ・     ・     ・     ・     ・     ・     ・     ・     ・     ・     ・     ・     ・     ・     ・     ・     ・     ・     ・     ・     ・     ・     ・     ・     ・     ・     ・     ・     ・     ・     ・     ・     ・     ・     ・     ・     ・     ・     ・     ・     ・     ・     ・     ・     ・     ・      ・     ・     ・     ・     ・     ・     ・     ・     ・     ・     ・     ・     ・     ・     ・     ・     ・     ・     ・     ・     ・     ・     ・     ・     ・     ・     ・     ・     ・     ・     ・     ・     ・     ・     ・     ・     ・     ・     ・     ・     ・     ・     ・     ・     ・     ・     ・     ・     ・     ・     ・     ・     ・     ・     ・     ・     ・     ・     ・     ・     ・     ・     ・     ・     ・     ・     ・     ・     ・     ・     ・     ・     ・     ・     ・     ・     ・     ・     ・     ・     ・     ・     ・     ・     ・     ・     ・     ・      ・     ・      ・     ・      ・      ・      ・      ・      ・      ・      ・      ・      ・      ・      ・      ・      ・      ・      ・      ・      ・      ・      ・      ・      ・      ・      ・      ・      ・      ・      ・      ・      ・      ・      ・      ・      ・      ・      ・      ・      ・      ・      ・      ・      ・      ・      ・      ・      ・      ・      ・      ・      ・      ・      ・      ・      ・      ・      ・      ・      ・      ・      ・      ・      ・      ・      ・      ・      ・      ・      ・      ・      ・      ・      ・      ・      ・      ・      ・      ・      ・      ・      ・      ・      ・      ・      ・      ・      ・      ・      ・      ・      ・      ・      ・      ・      ・      ・      ・      ・      ・      ・      ・      ・      ・      ・      ・      ・      ・      ・      ・      ・      ・      ・      ・      ・      ・      ・ |
| <ul> <li>5.「自動サインイン」が表示されます。</li> <li>「パスワード」ボックスと「パスワードの確認</li> <li>入力」ボックスにサインイン時に使用するパス</li> <li>ワードを入力し、「OK」をクリックします。</li> </ul>      | 自動サインイン                                                                                                    |
|                                                                                                    | ハソコンを冉起動し、確認します。                                                                                                    |